## Veiledning: Hvordan sette opp Authenticator

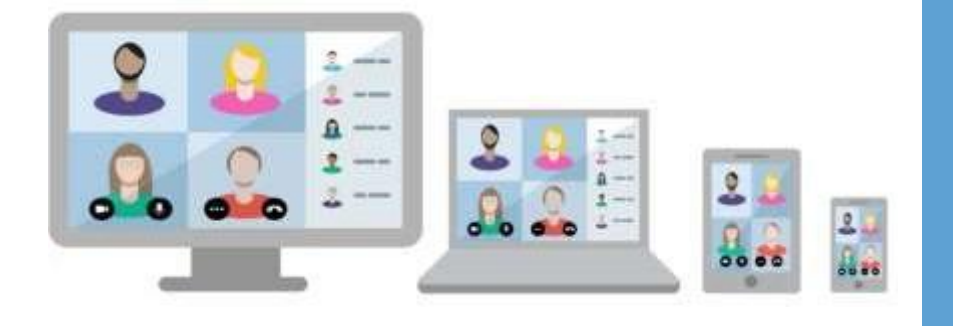

Nå kan du få tilgang til Teams og Outlook på dine personlige/private enheter uten bruk av VPN.

For å komme i gang må du laste ned en applikasjon for to-faktorautentisering beskrevet i denne veiledningen.

Deretter kan du logge på Teams eller Outlook fra din mobil, nettbrett eller personlige PC.

## Hvorfor må jeg laste ned en app for to-faktorautentisering?

- Helse Sør-Øst stiller strenge sikkerhetskrav til identifikasjon av deg som bruker på enheter som ikke administreres av arbeidsgiver.
- Det innebærer at du må bruke tofaktorautentisering på alle private enheter dersom du skal ha tilgang til Teams/Outlook fra disse.
- I Helse Sør-Øst bruker vi applikasjonen Microsoft Authenticator.

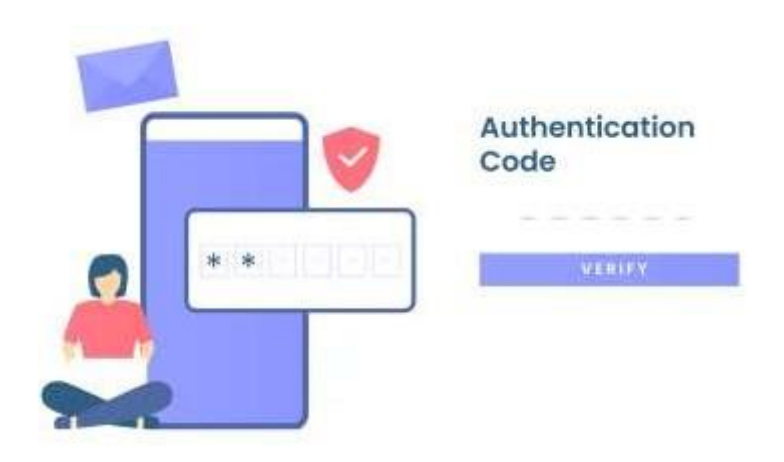

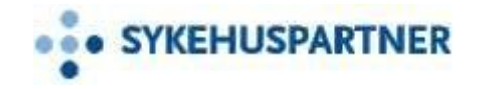

### Start med å laste ned Authenticator-appen på telefonen

# Skann koden under med ditt kamera for å installere «Microsoft Authenticator» på din telefon.

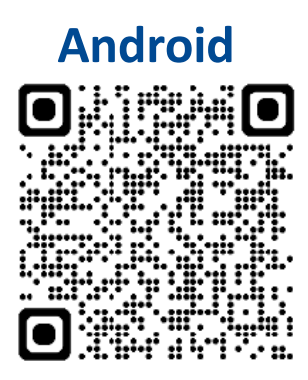

Google Play Store

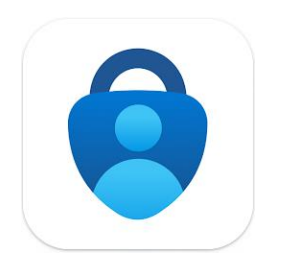

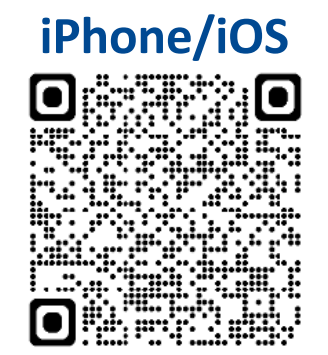

Apple App Store

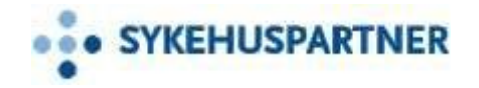

1

1

3

- Via din PC, gå inn på <u>My Sign-Ins</u> (<u>microsoft.com</u>) ved å klikke på denne linken, eller ved å skrive det inn i nettleser som vist i **1**. Når dette er gjort, logg på med ditt **brukernavn**.
- **2** Gå inn på «**Sikkerhetsinformasjon**» og trykk på **Legg til metode (2)**.

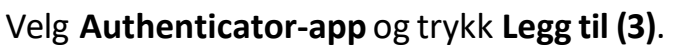

|                                      | https://mysignins.microsoft.com                                                                                                    |                                       |  |
|--------------------------------------|----------------------------------------------------------------------------------------------------|---------------------------------------|--|
| HELSE - I SORABET Mine pålogginger V |                                                                                                    |                                       |  |
| Q Oversikt % sikkerhetsinformasjon   | sikkerhetsinformasjon<br>Dette er metodene du bruker for å logge deg på kontoen eller tilbakestille passordet.<br>Du bruker den mest anbefalte påloggingsmetoden der den gjelder. |                                       |  |
| 💻 Enheter                            | Påloggingsmetode når den anbefalte ikke er tilgjengelig: Microsoft Authenticator – varsling Endre                                                                                 |                                       |  |
| 🔾 Passord                            | + Legg til en påloggingsmetode                                                                                                    |                                       |  |
| 🖻 Organisasjoner                     | ••• Passord                                                                                                    | Sist oppdatert:<br>6 dager siden      |  |
| A Innstillinger og personv           | Microsoft Authenticator     Push-godkjenning med flere faktorer (MFA)                                                                                                    | iPhone 13 Pro                         |  |
| 🕔 Nylig aktivitet                    | Har du mistet enheten? Logg av overalt                                                                                                    |                                       |  |
| Legg til en påloggingsmetode $	imes$ |                                                                                                    |                                       |  |
|                                      | Microsoft Authenticat     Godkjenn påloggingsfores                                                                                                    | or<br>pørsler eller bruk éngangskoder |  |

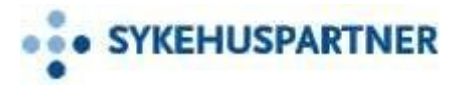

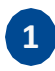

2

Da Microsoft Authenticator-appen allerede er installert velger du **Neste (1)**.

#### Åpne Microsoft Authenticator-appen på telefonen din og godkjenn tillatelser for varsling for appen (**viktig!)**. Trykk på **Bekreft ID** nederst til høyre i

appen, Trykk så på «Skann QR kode».

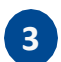

Du er nå klar til å skanne kode. Trykk neste på datamaskinen din, vist som **2** i bildet til høyre.

#### Microsoft Authenticator

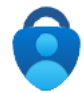

#### Begynn ved å skaffe deg appen

Installer Microsoft Authenticator-appen på telefonen din. Last ned nå

Når du har installert Microsoft Authenticator-appen på enheten, velger du «Neste».

## Avb **1** Neste

 $\times$ 

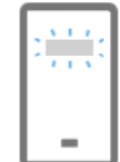

#### Microsoft Authenticator

#### Konfigurer kontoen

Når du blir bedt om det, tillater du varslinger. Legg deretter til en konto og velg «Jobb eller skole».

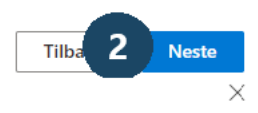

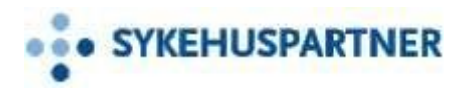

| 1  |
|----|
| ж. |
|    |

Tilbake på PC-en din, etter du har valgt "Neste" skal du få opp en QR-kode som vist i bildet til høyre (1).

Skann koden med telefonen. Det kan ta litt tid før koden bli skannet. Prøv å bevege litt på kamera.

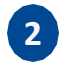

3

Når koden er skannet vil din brukerkonto bli lagt til i appen automatisk.

Tilbake på PC-en, velg **Neste** for å starte godkjenning prosess. En forespørsel vil bli  $\checkmark$ sendt til appen på telefonen.

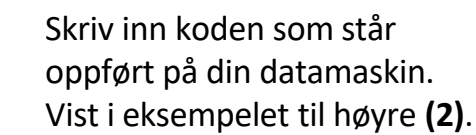

#### Microsoft Authenticator

#### Skann QR-koden

Bruk Microsoft Authenticator-appen til å skanne QR-koden nedenfor. Dette kobler Microsoft Authenticator-appen til kontoen.

Når du har skannet QR-koden, velger du «Neste».

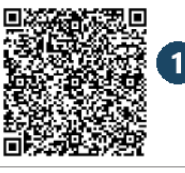

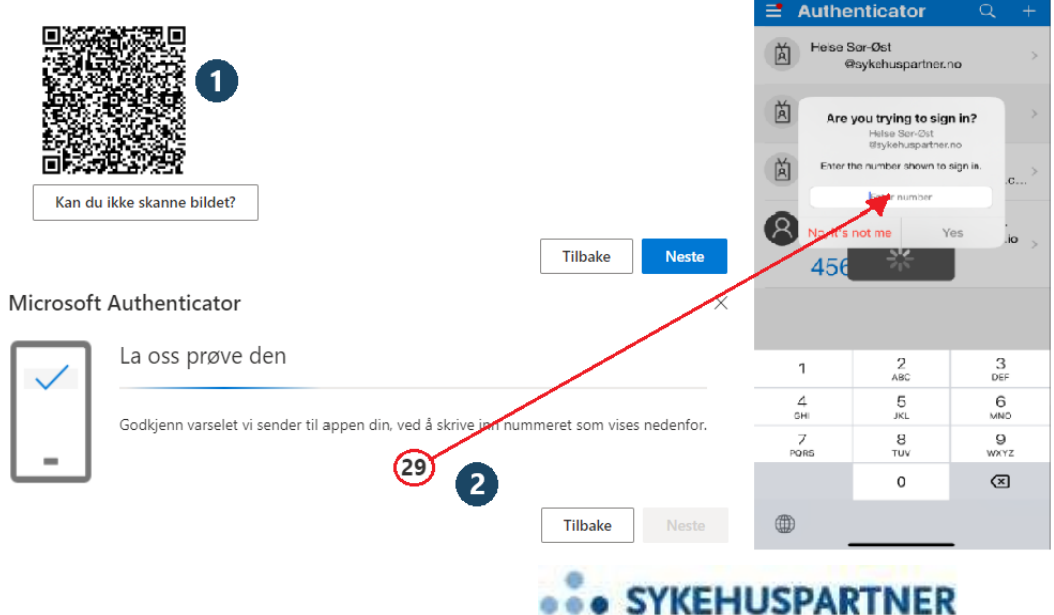

 $\times$ 

13:57

al 😤 78

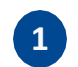

Tilbake på PC-en, velg Neste, så Fullfør.

Microsoft Authenticator er nå ferdig satt opp.

Microsoft Authenticator

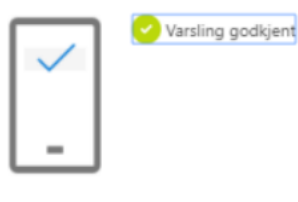

Tilbake Neste

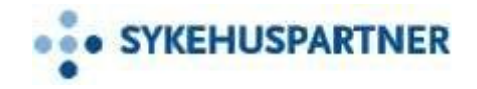

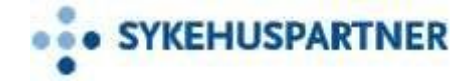